# 广西师范学院后勤处

# 关于校园一卡通系统开通支付宝充值功能的通知

校内全体师生员工:

为拓展校园一卡通系统服务功能,方便师生随时随地为饭卡(校园卡)充值,学校 后勤处、网络中心与支付宝公司合作开发了校园一卡通支付宝充值功能,现该功能已 在支付宝(PC端和手机移动端)上线。为方便大家使用,现将有关事项通知如下:

一、适用范围

持卡人必须开设有支付宝账户,持有广西师范学院教工卡和学生卡的校园卡用户 均可使用。

二、使用方法

登录支付宝(PC端和手机移动端),进入"校园一卡通"后,选择"南宁","广 西师范学院",填写姓名、身份证号,按照支付宝提示操作,即可为校园一卡通充值。 在支付宝充值完成后,需要在你下一次消费时在食堂消费机感应刷新一下即可更新卡 内余额。

#### 1、手机支付宝钱包充值校园一卡通流程

具体流程如下:

(1)打开支付宝钱包并登录,点击【校园一卡通】

| 12:22          |                  | 🎯 奈 ::           | 3G                       |
|----------------|------------------|------------------|--------------------------|
| ■ 账单           |                  | ک≟               | Q +                      |
|                | []]]]]           | 卡券               | <b>ерер</b><br>ик—ик     |
| 校<br>校园一卡通     | ま的快递             | <b>译</b><br>红包   | 信用卡还款                    |
| <b>译</b><br>转账 | <b>〕</b><br>手机充值 | <b>一</b><br>滴滴出行 | 淘宝电影                     |
| いの思想を見ていていた。   | <b>全</b> 余额宝     | ♥<br>□碑外卖        | いていていていていていていていていていています。 |

(2)如果是首次充值,需要输入相关信息及金额,然后确认卡信息、金额后点击 【充值】

| 11:55             | 🎯 🤝 📰 👯 📶 + 🗩 |  |  |  |  |  |
|-------------------|---------------|--|--|--|--|--|
| <b>←</b> 充值       | 南宁            |  |  |  |  |  |
|                   |               |  |  |  |  |  |
| 学校                | 🛞 广西师范学院 >    |  |  |  |  |  |
| 姓名                | 本人或他人         |  |  |  |  |  |
| 身份证号              | 身份证号          |  |  |  |  |  |
|                   |               |  |  |  |  |  |
| 充值金额              | 100.00        |  |  |  |  |  |
| 短信通知              | 通知手机号码(选填) 🔍  |  |  |  |  |  |
| ✓ 同意《校园一卡通用户服务协议》 |               |  |  |  |  |  |
|                   | 充值            |  |  |  |  |  |
|                   |               |  |  |  |  |  |

(3)充值成功界面

| く 支付宝 校              | 返一卡通         | 添加               |
|----------------------|--------------|------------------|
| () 广西师               | <b>ī</b> 范学院 |                  |
| 余额:<br>待领金额:         |              | 22.70元<br>20.00元 |
| 更新时间:<br><b>立即充值</b> | 2015-07-     | 13 11:37:51      |
| 充值记录                 |              | >                |
|                      |              |                  |

## 2、PC 版支付宝充值校园一卡通流程

开通前:必须已有一个支付宝账户和一个一卡通账户。 开通时:需要先绑定手机,以便日后及时通知您扣款和充值短信。 具体流程如下:

(1)登录支付宝网站——【应用中心】——【公益教育】——【校园一卡通】, 点击【我要使用】。

| 🛛 支付宝钱包       |                                         | 你好, 🦳 🔸 🔯 3      | 退出   我的支付宝 | 安全中心   服务大                       | Jī 🔻 🔳 |
|---------------|-----------------------------------------|------------------|------------|----------------------------------|--------|
| 支住主           |                                         | 我的支付宝            | 交易记录       | 会员保障                             | 应用中心   |
| 公益教育          |                                         |                  |            |                                  |        |
| 校园一卡通<br>我要使用 | <b>しい</b><br>教育 <b>缴费</b><br>一站式查询及缴费平台 | 定 爱心捐赠 公开透明的网络捐赠 | Ŧ          | <b>日本</b><br>助学贷款还款<br>贷款查询,实时还到 | ¢      |

# (2)选择"广西师范学院",输入一卡通信息进行验证。

|            | 我的支付宝 交易记录 会员保障 ● <mark>应用中心</mark>   |
|------------|---------------------------------------|
| 我的应用 (8) 🔅 |                                       |
| 公益教育(4)    |                                       |
| 校 校园卡通 +添加 |                                       |
| ● 教育缘责 +添加 | V SCERES CLUZER                       |
| 愛心捕贈 已赤加   |                                       |
|            |                                       |
| 更多应用〉      |                                       |
| 城市         | ■ <u>■ ■ 10</u> 700 C.*<br>南宁 Q. 査询余版 |
|            | ◆ 校园—卡通管理                             |
| 学校或机构名称    | 广西师范学院                                |
|            |                                       |
|            | 自助充值                                  |
|            |                                       |

| 我的应用(8)<br>公益教育(4)     | \$          | 校园一卡通充值                                                              |       |
|------------------------|-------------|----------------------------------------------------------------------|-------|
| ● 校园一卡通 ● 教育激费 ● 取入は日前 | +添加<br>+添加  | 学校或机构名称 广西师坊学院 法经其他学校                                                |       |
| 夏心預贈<br>動学贷款还款         | 已35加<br>+添加 | 身份证号                                                                 |       |
| 更多应用〉                  |             | 一卡通姓名   点此打开生储字库<br>支持给他人充值                                          | 有问题点到 |
|                        |             | 充值金额 100 元                                                           |       |
|                        |             | <ul> <li>□ 免费短信通知</li> <li>☑ 同意《支付宝校园—卡通服务协议》</li> <li>确定</li> </ul> |       |

(3)确认账户信息和金额,然后确认并选择付款方式,如信息有误则返回上一步进行修改。

# 确认充值信息

| 学校或机构名称: | 广西师范学院      |
|----------|-------------|
| 身份证号:    | 1. 5        |
| 姓名:      |             |
| 充值金额:    | 20.00元      |
| 手机号码:    | 1. 6        |
| 选择付款方式:  | ■ 电脑付款      |
|          | 确认并付款 返回上一步 |
|          |             |

(4) 按照支付宝付款提示进行操作, 完成支付。

|       |                                                                                             |      |       |       | 我的    | 支付宝 🔶 | 交易记录  | 会员保障  | 应用     | 中心  |
|-------|---------------------------------------------------------------------------------------------|------|-------|-------|-------|-------|-------|-------|--------|-----|
| 交易记录  | 充值记录                                                                                        | 提现记录 | 电子对账单 | 记账    |       |       |       |       |        |     |
| 记录详情( | 使用遇到问题?                                                                                     |      |       |       |       |       |       |       |        |     |
| 交易成功  |                                                                                             |      |       |       |       |       |       |       |        |     |
| 类型    | 消费名称                                                                                        |      |       | 实付金额  | 优惠    | 红包    | 集分宝   | 服务费   | 总额     |     |
| *     | <b>校园—卡通尾号(0006)充值</b><br>交易号 2015071321001004460060947505<br>商户订单号 20150713000000066398887 |      |       | 20.00 | -0.00 | +0.00 | +0.00 | +0.00 | =20.00 |     |
|       |                                                                                             |      |       |       |       |       |       |       | 单位(    | (元) |

### 三、支付宝充值校园一卡通注意事项

(1)充值时,填写身份证号为校园卡开户是提供的身份证号号码和姓名。

(2)充值后,在网页版和手机版的支付宝账户里,充值金额是以"待领金额"项目显示的。需要在食堂消费机感应刷新一下即可更新卡内余额。

(3)每次使用支付宝充值的金额必须是1元以上的整数,日充值累计金额最高不 超过1000元。

(4)通过支付宝可以给其他人充值,需在充值界面填写持卡人正确的姓名和身份 证号码。

(5)支付宝支持一人持有多张校园卡的用户充值。

#### 四、充值过程中出现的问题

1、充值过程中验证身份失败,请拿本人身份证、校园卡到学校网络中心进行核 实本人校园卡学号/卡号信息,核实后再进行尝试充值。

2、充值成功后,请核实账户余额信息是否正确,如支付宝提示充值成功,校园 卡未收到充值金额,请到校园卡充值点处理,处理时需提供账户相关信息及支付宝的 交易订单号(支付宝账单详情截图),工作人员核实后,可以进行手工代充值,然后用 户持卡到食堂消费机刷新校园卡内余额即可。

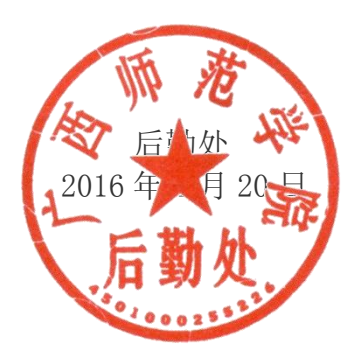